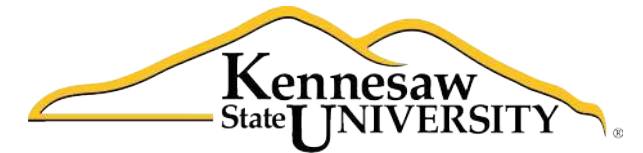

University Information Technology Services

# Using Word 2011® at Kennesaw State University

**Getting Started** 

University Information Technology Services

Training, Outreach, Learning Technologies and Video Production

#### **Copyright© 2011 University Information Technology Services Kennesaw State University**

This document may be downloaded, printed, or copied, for educational use, without further permission of the University Information Technology Services Department (UITS), provided the content is not modified and this statement is not removed. Any use not stated above requires the written consent of the UITS Department. The distribution of a copy of this document via the Internet or other electronic medium without the written permission of the UITS Department is expressly prohibited.

#### Published by Kennesaw State University

The publisher makes no warranties as to the accuracy of the material contained in this document and therefore is not responsible for any damages or liabilities incurred from its use.

This document is an independent document and has not been authorized, sponsored, or otherwise approved by Apple, Inc. or the Microsoft Corporation.

Word 2011, Office 2011, Word, Excel, and PowerPoint are registered trademarks of the Microsoft Corporation.

Mac and Macintosh are registered trademarks of Apple, Inc.

### Table of Contents

| 5  |
|----|
| 5  |
| 5  |
| 6  |
| 7  |
| 9  |
| 10 |
| 11 |
| 12 |
| 12 |
| 13 |
| 13 |
| 14 |
| 14 |
|    |

#### Introduction

*Office 2011®* has been designed specifically for the Mac\* computer. Each Mac at Kennesaw State University includes the following *Office 2011* products: *Word®*, *Excel®*, and *PowerPoint®*. These packages will help you to develop useful documents, manage data, and create powerful presentations. This booklet, recommended for intermediate-level Macintosh\* users, has been developed to help you get started with *Word 2011*.

#### **Learning Objectives**

The learning objectives in this document include:

- Having the ability to access *Word 2011* on the computer
- Being able to create documents using the ribbon
- Knowing how to insert a table
- Understanding how to insert clipart
- Having the ability to place headers and footers
- Knowing how to insert page numbers
- Being aware of the *Standard* and *Formatting* toolbars
- Knowing the location and function of the *Undo* button
- Understanding how to use the Spell Checker
- Having the ability to print
- Being able to convert a document to PDF
- Knowing how to save

#### Opening Word 2011

The following instructions explain how to open Word 2011 on your Mac.

- 1. Double-click the *Finder* icon on the dock.
- 2. In the Macintosh window that appears, double-click the Applications folder.
- 3. In the Applications folder that appears, double-click the Microsoft Office 2011 folder.
- 4. In the *Microsoft Office 2011* window, double-click the icon for *Microsoft Word 2011* and the software package will open.

#### **Creating a New Document**

To create a new document in Word 2011, follow the steps below.

- 1. Open *Microsoft Word 2011* and make certain that it is the active program on your desktop.
- 2. From the menu options in the upper-left corner of the screen, select File.
- 3. Then, select New Blank Document.

#### Formatting Options on the Home Tab

Word 2011 has a variety of formatting options on the Home tab (see Figure 1).

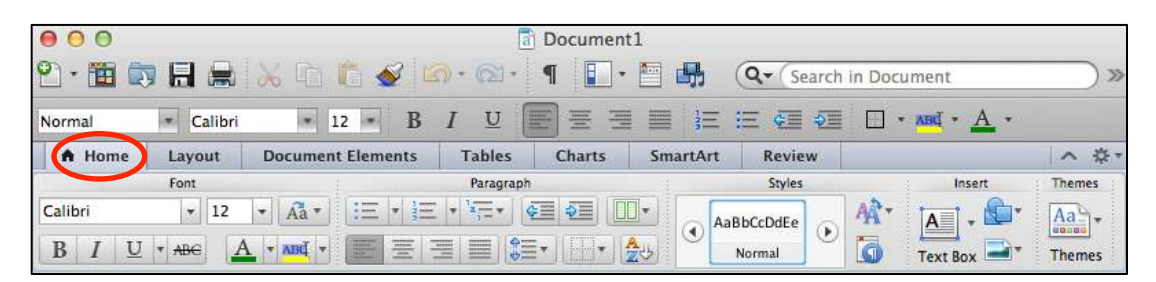

Figure 1 – Home Tab

Some of the commonly used categories include the following:

*Font Options* – This area of the ribbon allows you to change the font; increase the size of the text; apply colors to the text; and make the text bold, italicized, and underlined (see *Figure 2*).

|         |   |   | 1 | Font |    | _   |     |   |
|---------|---|---|---|------|----|-----|-----|---|
| Calibri |   |   |   | •    | 12 | •   | Aa  | • |
| B       | Ι | U | * | ABC  | 1  | 4 - | ∧в₫ | - |

*Figure 2* – Font

## Click here to download full PDF material